## Descripción general de las licencias inteligentes y prácticas recomendadas para la seguridad web y del correo electrónico

## Contenido

Introducción **Prerequisites** Componentes Utilizados **Antecedentes** Resumen del tema global de Smart License de Cisco Fuera de serie Requisitos de comunicación Descripción de la herramienta CSSM y las fichas Generar un token desde CSSM Habilitación de la función Smart License en ESA/SMA/WSA Registre el ESA/SMA/WSA en una cuenta inteligente con el token **Acciones** Definiciones relacionadas con Smart License Visualización del vencimiento de la licencia Servicios de registro para Smart Licensing Información Relacionada

## Introducción

Este documento describe el proceso de activación, las definiciones y cómo resolver problemas del Servicio de licencias inteligentes en ESA/SMA/WSA.

#### Prerequisites

#### **Componentes Utilizados**

La información que contiene este documento se basa en las siguientes versiones de software y hardware.

- Email Security Appliance (ESA) AsyncOS versión 12.0 y posterior.
- Dispositivo de administración de seguridad (SMA) AsyncOS versión 12.0 y posterior.
- Web Security Appliance (WSA) AsyncOS versión 11.7 y posterior.

**Nota**: La habilitación de la función de licencia inteligente en ESA/SMA/WSA es permanente y no permite la opción de volver a poner un dispositivo en el modo de licencia clásico.

La información que contiene este documento se creó a partir de los dispositivos en un ambiente

de laboratorio específico. Todos los dispositivos que se utilizan en este documento se pusieron en funcionamiento con una configuración verificada (predeterminada). Si tiene una red en vivo, asegúrese de entender el posible impacto de cualquier comando.

#### Antecedentes

Smart Licensing ofrece la posibilidad de:

- Administre todas las licencias de productos desde una ubicación central
- Normaliza el proceso entre el ESA/SMA/WSA físico y virtual, con el uso de un método para aplicar y administrar licencias
- Aplique fácilmente una licencia a su ESA/SMA/WSA
- Recibir alertas relacionadas con el vencimiento de la licencia
- El modelo de hardware ESA/SMA/WSA, listo para usar, tiene un período de evaluación de 90 días para todos los servicios

#### Resumen del tema global de Smart License de Cisco

Aunque el objetivo principal de este artículo es configurar Smart Licensing Services en ESA/SMA/WSA, se incluyen enlaces para proporcionar una dirección general con el fin de instruir sobre el tema.

Para registrar el host ESA/SMA/WSA con licencias inteligentes, primero se requiere que el propietario del dispositivo posea una cuenta inteligente.

- Las cuentas inteligentes se emiten una por dominio.
- El administrador de la cuenta inteligente puede crear cuentas virtuales de nivel inferior que permitan la segregación de recursos.
- Las cuentas virtuales se pueden utilizar para restringir el acceso a diferentes licencias de productos de Cisco, en función de sus necesidades.
- Su acceso a Cisco Smart Software Manager (CSSM) para administrar licencias y descargar tokens.

Los enlaces proporcionados por Cisco incluyen vídeos, guías y explicaciones relacionadas con las licencias inteligentes:

- Crear nueva cuenta inteligente o solicitar que se agregue un usuario a una cuenta existente
- Descripción general de Smart Software Licensing Página web de Cisco
- Guía de implementación de Smart Licensing
- Página de Cisco Smart Accounts para Cisco
- Página de Cisco de Smart Software Manager
- <u>Cisco Smart Software Manager (CSSM)</u>

#### Fuera de serie

- Todos los modelos de hardware que adquiera ESA/SMA/WSA incluyen licencias de evaluación de 90 días para todas las funciones.
- Todos los modelos de hardware que migren con las licencias Classic (CL) actuales reciben

licencias de evaluación de 90 días.

- Todos los modelos ESA/SMA/WSA virtuales requieren un archivo de licencia virtual (VLAN) (.xml) básico cargado en el dispositivo para vincularlo al servidor de actualización.
- Todos los modelos ESA/SMA/WSA virtuales, cuando se crean, NO incluyen licencias de 90 días y requieren el registro de la VLAN de licencia clásica (.xml).
- Todos los modelos ESA/SMA/WSA virtuales que migran con las licencias clásicas (CL) actuales incluyen licencias de evaluación de 90 días.

#### Requisitos de comunicación

• Comunicación de red o proxy smartreceiver.cisco.com en el puerto TCP 443.

#### Descripción de la herramienta CSSM y las fichas

Una ilustración básica de las fichas de CSSM:

Ficha General

La ubicación para generar el token (el token está basado en tiempo y se puede utilizar para registrar varios ESA/SMA/WSA.Asegúrese de que el Virtual Account se ha seleccionado porque un usuario puede tener varias cuentas virtuales.Nuevo token, abre una plantilla para completar y da como resultado un Token entrada de línea en la tabla.Las acciones se pueden ejecutar repetidamente, según sea necesario, y muestra opciones para: Copy, Download, y Revoke el token.

| mart Software Li                                                                                                    | icensing                                                                                                    |                                                        | Englist                                                             | h [Change ] 💄 Hello, John      | 데리 InternalTestDemo                        | Act co.com v<br>edback Support Help                  |
|----------------------------------------------------------------------------------------------------|----------------------------------------------------------------------------------------------------|--------------------------------------------------------|---------------------------------------------------------------------|--------------------------------|--------------------------------------------|------------------------------------------------------|
| Verts   Inventory   Convert to Smart Licensing   Reports   Preferences   Satellites   Activity                                                                                       |                                                                                                    |                                                        |                                                                     | Questions About Licensing?     |                                            |                                                      |
| rtual Account: ESA -                                                                                                    | ←                                                                                                    |                                                        |                                                                     |                                | 30 Major 110 M                             | Ainor Hide Alerts                                    |
| General Licenses                                                                                                    | Product Instances Ever                                                                                                    | t Log                                                  |                                                                     |                                |                                            |                                                      |
| Virtual Account                                                                                                    |                                                                                                    |                                                        |                                                                     |                                |                                            |                                                      |
| Description:                                                                                                    | ESA testing                                                                                                    |                                                        |                                                                     |                                |                                            |                                                      |
| Default Virtual Account:                                                                                                    | No                                                                                                    |                                                        |                                                                     |                                |                                            |                                                      |
|                                                                                                    |                                                                                                    |                                                        |                                                                     |                                |                                            |                                                      |
| Product Instance Registra<br>The tokens are used to register (<br>New Token<br>Token                                                                                                 | ation Tokens<br>product instances so they can use<br>Expiration Date                                                                                                    | licenses from this virtual account                     | Export-Controlled                                                   | Description                    | Created By                                 | Actions                                              |
| Product Instance Registra<br>The tokens are used to register p<br>New Token                                                                                                    | tion Tokens<br>product instances so they can use<br>Expiration Date<br>2019-Apr-23 08:53:14 (in 85                                                                                            | licenses from this virtual account<br>Uses<br>9 of 300 | t.<br>Export-Controlled<br>Allowed                                  | Description                    | Created By                                 | Actions •                                            |
| Product Instance Registra<br>he tokens are used to register p<br>New Token<br>Token<br>MDAyYYAzOTUTYZFJNY002<br>OTQ4Zjo4ZTYYMmQzY02                                                  | Expiration Date 2019-Apr-23 08:53:14 (in 85 2019-Feb-06 08:50:39 (in 9                                                                                                    | licenses from this virtual account<br>Uses<br>9 of 300 | Export-Controlled<br>Allowed<br>Allowed                             | Description                    | Created By<br>akulkar5<br>akulkar3         | Actions -<br>Actions -<br>Copy                       |
| Product Instance Registra<br>The tokens are used to register (<br>New Token<br>Token<br>MDAyYJA2OTUTY2FJNy002<br>OTQ4Zjo4ZTYYMmQ2Y02<br>NjdIZDM4MGQtNVmNy02                          | Expiration Tokens<br>Expiration Date<br>2019-Apr-23 08:53:14 (in 85<br>2019-Feb-06 06:50:39 (in 9<br>2019-Feb-02 10:51:25 (in 5                                                               | licenses from this virtual account<br>Uses<br>9 of 300 | t.<br>Export-Controlled<br>Allowed<br>Allowed                       | Description                    | Created By<br>ukukar3<br>shrib             | Actions<br>Actions -<br>Copy<br>Download             |
| Product Instance Registra<br>The tokens are used to register y<br>New Token<br>Token<br>MDAyYJAzOTUTYZFJNY002<br>OTQ42jo4ZTYtMmQzY102<br>Njd2DM4MGQtNJVmNy02<br>MThhNzc2Yzgl2WY5YS02 | tion Tokens<br>product instances so they can use<br>Expiration Date<br>2019-Apr-23 08:53:14 (in 85<br>2019-Feb-06 06:50:39 (in 9<br>2019-Feb-02 10:51:25 (in 5<br>2020-Jan 03 09:29:59 (in 34 | licenses from this virtual account<br>Uses<br>9 of 300 | t.<br>Export-Controlled<br>Allowed<br>Allowed<br>Allowed<br>Allowed | Description<br>Testing<br>esa2 | Created By<br>ukukar3<br>shrib<br>pparalik | Actions -<br>Actions -<br>Copy<br>Download<br>Revoke |

Ficha General de CSSM

• Ficha Licencias La ubicación para revisar y confirmar la presencia y disponibilidad de las licencias.License enumera los nombres de los servicios o paquetes adquiridos.Purchased enumera la presencia de claves utilizables.Alerts muestra mensajes importantes con respecto a una licencia específica.

| Cisco Software Central > Smart Software Licensing                                               |                                                      | English [Change ] | Hello, John | tilli InternalTe                                       | till internalTestDemo. j.co.com |                     |                       |
|-------------------------------------------------------------------------------------------------|------------------------------------------------------|-------------------|-------------|--------------------------------------------------------|---------------------------------|---------------------|-----------------------|
| Smart Software Licensing                                                                        |                                                      |                   |             |                                                        |                                 | Feedback Support He |                       |
| Alerts   Inventory   Convert to Smart Licensing   Reports   Preferences   Satellites   Activity |                                                      |                   |             | Questions About Licensing<br>Try our Virtual Assistant |                                 |                     |                       |
| Virtua                                                                                          | al Account: ESA -                                    |                   |             |                                                        |                                 | 38 Major            | 100 Minor Hide Alerts |
| Ger                                                                                             | Product Instances                                    | Event Log         |             |                                                        |                                 |                     |                       |
|                                                                                                 | Available Actions - Manage License Ta                | ps D+             |             |                                                        |                                 | Search by License   | By Name   By Tag<br>o |
|                                                                                                 | License                                              | Billing           | Purchased   | In Use                                                 | Balance                         | Alerts              | Actions               |
| 0                                                                                               | Content Security Management Centralized<br>Reporting | Prepaid           | 8           | 8                                                      | 0                               | A Licenses Expiring | Actions 👻             |
|                                                                                                 | Content Security Management Centralized Tracking     | Prepaid           | 8           | 8                                                      | 0                               | A Licenses Expiring | Actions 👻             |
|                                                                                                 | Content Security Management Config Manager           | Prepaid           | 17          | 9                                                      | + 8                             | A 2 Alerts          | Actions 👻             |
| 0                                                                                               | Content Security Management Master ISQ               | Prepaid           | 5           | 8                                                      | -3                              | A 2 Alerts          | Actions 👻             |
|                                                                                                 |                                                      |                   |             |                                                        |                                 |                     |                       |

Ficha Licencia de CSSM

• Ficha Instancias de productos

Muestra los nombres de los dispositivos individuales, los modelos, la última comunicación y las alertas.

| Cisco Software Central > Smart Software Licensing        | English [ Change             | je j 💄 Hello, John Areliano 🖽 InternalTestDemoAccount9. |                          |                                    |
|----------------------------------------------------------|------------------------------|---------------------------------------------------------|--------------------------|------------------------------------|
| Smart Software Licensing                                 |                              |                                                         | Feedback Support Help    |                                    |
| Alerts   Inventory   Convert to Smart Licensing   Report | s   Preferences   Satellites | Activity                                                |                          | Questions About Licensing?         |
| Virtual Account: ESA -                                   |                              |                                                         |                          | 33 Major   113 Minor   Hide Alerts |
| General Licenses Product Instances                       | Event Log                    |                                                         |                          |                                    |
| Ð                                                        |                              | Sear                                                    | ch by Name, Product Type | ٥,                                 |
| Name                                                     | Product Type                 | Last Contact                                            | Alerts                   | Actions                            |
| beta ironport.com                                        | ESA                          | 2019-Jan-28 03:30:46                                    |                          | Actions +                          |
|                                                          |                              |                                                         |                          |                                    |

Ficha Instancias de producto CSSM

#### Generar un token desde CSSM

- Inicie la página web de CSSM. <u>Cisco Smart Software Manager (CSSM)</u>
- Parte superior de la página, seleccione Inventory. Una vez cargado, seleccione el Virtual Account desde la parte superior izquierda de la páginaUna gran organización puede tener varias cuentas virtuales asignadas a una sola cuenta inteligente, lo que requiere una selección de la cuenta virtual adecuada relacionada con las licencias ESA/SMA/WSAFichas: General, Licenses, Product Instances, y Event Log
- Genere un token desde el CSSM. Seleccione el General tabulaciónDebajo del encabezado Product Instance Registration Tokens, seleccione la New Token botónAparecerá una ventana para completar el Description y Expire After valoresCrear un tokenVuelva a la General seleccione la ficha Actions ficha desplegable para copiar o descargar el token

Virtual Account: ESA Smart Account: InternalTestDemoAccount.MY\_DOMAIN.com Token Description: SMA\_token Export-Controlled Functionality: Allowed Created by User: my\_CCOID Contact Email: ADMIN@MY\_DOMAIN.com Expiry Date: 2018-Nov-09 04:19:05 (in 18 days)

\* Note: this token file was downloaded on October 22nd 2018

\* Note: copy entire token string to use for product instance registration

#### Habilitación de la función Smart License en ESA/SMA/WSA

Activación de la IU web:

Vaya a System Administration > Smart Software Licensing.Seleccionar Enable Smart Software Licensing.Se enumeran las opciones que proporcionan las opciones para solicitar claves de característica: Opción 1: Utilice un token para registrarse y solicitar las funciones necesariasOpción 2: Registrarse sin un token y tener un período de evaluación de 90 díasSeleccionar οκ.Realice los cambios.

• Activación de CLI:

Ejecute el comando: license\_smart > Enable > Y.La opción 1 y la opción 2 se muestran de la misma forma que la descripción de la interfaz de usuario anterior.Seleccionar OK.Commit.

# Registre el ESA/SMA/WSA en una cuenta inteligente con el token

- Desplácese hasta System Administration > Smart Software Licensing.
- Seleccione el Register para abrir la página de registro emergente.
- Pegue el token copiado en el espacio proporcionado en el paso 4.
- Seleccionar Register para completar los pasos (la ventana emergente se cierra).
- Actualice el Smart Software Licensing después de 30 segundos para ver el nuevo estado.
- Una vez completada, la Registration Status muestra la palabra Registered, junto con las fechas de caducidad del registro.

| Smart Software Licensing Status              |                                                                    |  |  |  |
|----------------------------------------------|--------------------------------------------------------------------|--|--|--|
| Action: 🕐                                    | Register                                                           |  |  |  |
| Evaluation Period: 🕐                         | In Use                                                             |  |  |  |
| Evaluation Period Remaining: ?               | 81 days 7 hours 32 minutes                                         |  |  |  |
| Registration Status 🤊                        | Unregistered                                                       |  |  |  |
| License Authorization Status: 🕐              | Evaluation Mode                                                    |  |  |  |
| Last Authorization Renewal Attempt Status: 🕐 | No Communication Attempted                                         |  |  |  |
| Product Instance Name: 🕐                     | beta.ironport.com                                                  |  |  |  |
| Transport Settings: ⑦                        | Direct (https://smartreceiver.cisco.com/licservice/license) (Edit) |  |  |  |

Registro de licencias de software inteligente

#### Smart Software Licensing

Página emergente de registro.

| Smart Software Licensing Status              |                                                                                         |
|----------------------------------------------|-----------------------------------------------------------------------------------------|
| Action: (?)                                  | Select an Action                                                                        |
| Evaluation Period: ?                         | Not In Use                                                                              |
| Evaluation Period Remaining: 🤊               | 81 days 7 hours 30 minutes                                                              |
| Registration Status 🤊                        | Registered 28 Jan 2019 08:41 ) Registration Expires on: ( 28 Jan 2020 08:36 )           |
| License Authorization Status: 🕐              | Out Of Compliance ( 28 Jan 2019 08:41 ) Authorization Expires on: ( 28 Apr 2019 09:35 ) |
| Smart Account: 🕐                             | InternalTestDemoAccount9.cisco.com                                                      |
| Virtual Account: 🕐                           | ESA                                                                                     |
| Last Registration Renewal Attempt Status: 🕐  | SUCCEEDED on 28 Jan 2019 08:41                                                          |
| Last Authorization Renewal Attempt Status: 🕐 | SUCCEEDED on 28 Jan 2019 08:41                                                          |
| Product Instance Name: 🕐                     | beta.ironport.com                                                                       |
| Transport Settings: ?                        | Direct (https://smartreceiver.cisco.com/licservice/license)                             |

Confirmación de registro.

#### Acciones

Se pueden realizar tareas adicionales desde Smart Licensing Actions menú desplegable.

• **Renovar autorización** Complete esta tarea para renovar manualmente el estado de autorización de licencia para todas las licencias enumeradas en Tipo de licencia.

**Nota**: la autorización de la licencia se renueva automáticamente cada 30 días. El estado de autorización de la licencia expira después de 90 días si el ESA/SMA/WSA no se comunica con el CSSM.

• Renovar registro Realice esta acción para renovar manualmente el registro.

**Nota**: El registro inicial es válido durante un año. La renovación del registro se realiza automáticamente cada seis meses, si el dispositivo tiene conectividad con el CSSM.

 Anulación del registro Desconecta el ESA/SMA/WSA del CSSM.El sistema pasa al modo de evaluación.Las licencias consumidas por el ESA/SMA/WSA se liberan y se abonan en la cuenta inteligente para su reutilización. • Volver a registrarse Vuelva a registrar el ESA/SMA/WSA con el CSSM.

**Nota**: Volver a registrarse puede utilizarse para migrar entre una organización y varias cuentas virtuales.

#### Definiciones relacionadas con Smart License

Tipos de licencias:

- Licencia clásica (CL): CL hace referencia a los métodos heredados utilizados tanto para hardware como para licencias virtuales.
- Licencia inteligente (SL): SL se refiere a Licencia inteligente.

License Authorization Status (Estado de autorización de la licencia): Estado de una licencia determinada dentro del dispositivo.

- El ESA/WSA/SMA no muestra la fecha de vencimiento real en la página Smart Licenses (Licencias inteligentes).
- Ubicación: Web UI > System Administration > Licenses.
- Ubicación: CLI > license\_smart > summary.

El estado de una función específica aparece con uno de estos valores:

- Eval: El servicio SL se ha habilitado en un nuevo ESA/SMA (hardware) sin registro de tokenEl servicio SQL se ha activado en un dispositivo con la LC actual instalada
- Evaluación caducada: la licencia de evaluación de 90 días ha caducado y el dispositivo ha pasado al período de gracia adicional de 30 días
- En cumplimiento: el dispositivo se ha registrado con un token y actualmente la función consume una licencia válida
- El incumplimiento (período de gracia) se puede observar en dos situaciones: La solicitud con un solo clic de una licencia temporal de 30 días está en usoHa caducado una licencia para el dispositivo y se ha iniciado el período de gracia de 30 días
- Incumplimiento (vencido): licencia completamente caducada y el servicio asociado deja de funcionar

#### Licenses

| Licenses                                                        |                                |
|-----------------------------------------------------------------|--------------------------------|
| License Name                                                    | License Authorization Status ? |
| Email Security Appliance Anti-Spam License                      | In Compliance                  |
| Email Security Appliance Outbreak Filters                       | In Compliance                  |
| Email Security Appliance Graymail Safe-unsubscribe              | In Compliance                  |
| Email Security Appliance External Threat Feeds                  | In Compliance                  |
| Email Security Appliance Advanced Malware Protection Reputation | In Compliance                  |
| Mail Handling                                                   | In Compliance                  |
| Email Security Appliance Sophos Anti-Malware                    | Not requested                  |
| Email Security Appliance PXE Encryption                         | In Compliance                  |
| Email Security Appliance Advanced Malware Protection            | In Compliance                  |
| Email Security Appliance McAfee Anti-Malware                    | Not requested                  |

Licenses" /> Administración del sistema > Licenses

**Nota**: Las páginas de Web UI Smart Licensing contienen numerosos botones informativos en forma de ? para ayudar a definir valores.

#### Visualización del vencimiento de la licencia

¿Cómo puedo ver la fecha de vencimiento real?

Las fechas de vencimiento de las licencias se pueden consultar en el sitio de gestión de software inteligente CSSM.

- Navegue hasta: Inventory > Virtual Account > Licenses >. Haga clic en el nombre de una licencia para abrir la ventana emergente.
- Overview muestra el número de licencias actuales, las fechas de compra y de vencimiento.
- Transaction History muestra cada compra/vencimiento por transacción.

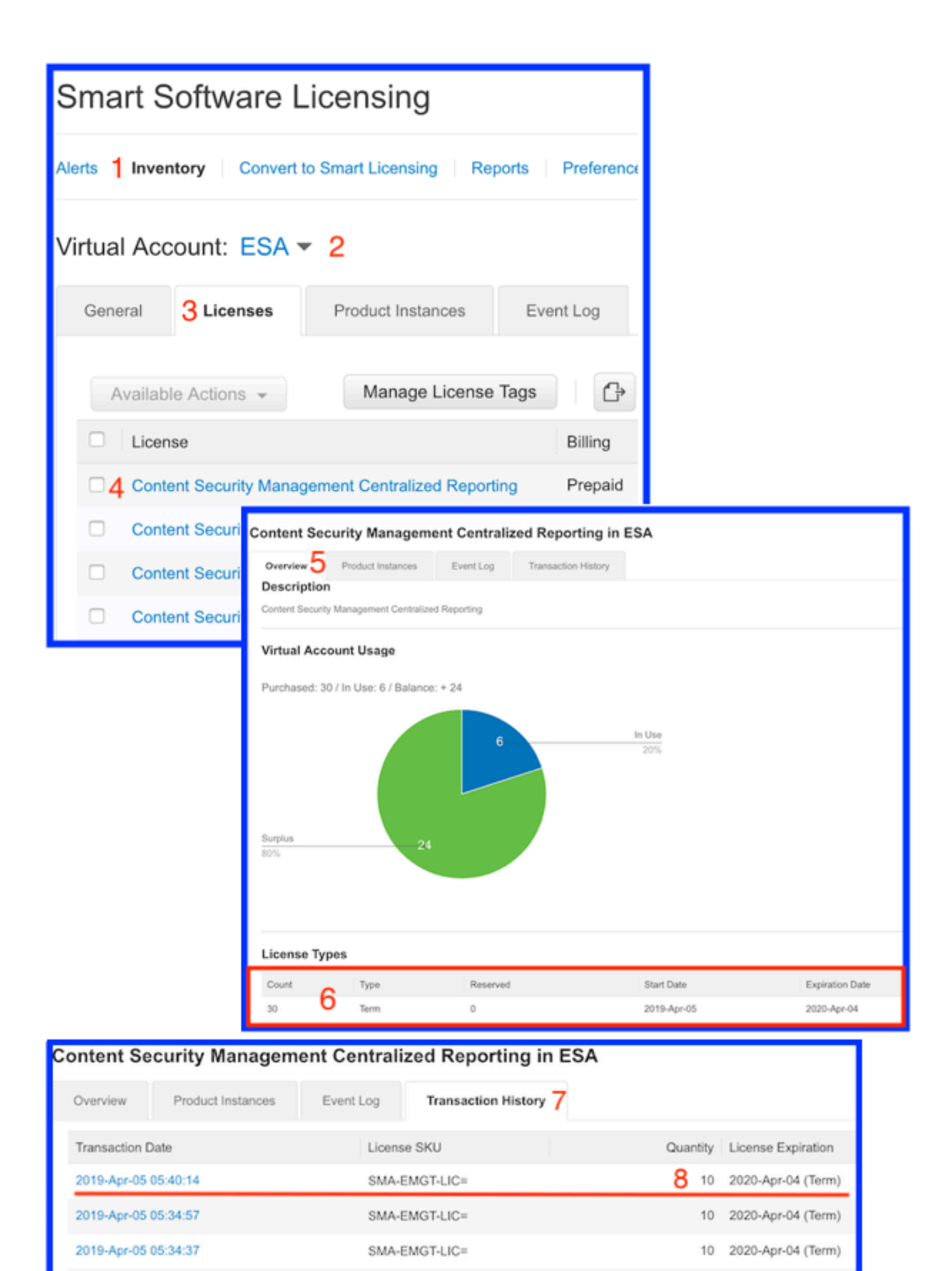

CSSM: ver caducidad de la licencia.

#### Servicios de registro para Smart Licensing

Las actividades de registro de ESA/SMA/WSA relacionadas con Smart Licensing para el smartlicense registros. Los registros se pueden ver desde la CLI. Los registros también se pueden descargar a un equipo local para su revisión.

El resultado que se muestra es un ejemplo de la acción de registro del smartlicense registros:

Mon Jan 28 08:40:57 2019 Info: The administrator has requested to register the product with Smart Software Manager. Mon Jan 28 08:41:07 2019 Info: Smart License: NotifyExportControlled notification has been ignored Mon Jan 28 08:41:12 2019 Info: The product is registered successfully with Smart Software Manager. Mon Jan 28 08:41:17 2019 Info: Smart License: Moved out of evaluation mode Mon Jan 28 08:41:17 2019 Info: Renew authorization of the product with Smart Software Manager is successful. Mon Jan 28 08:42:18 2019 Info: Email Security Appliance Anti-Spam License license has been moved to In Compliance successfully. Mon Jan 28 08:42:23 2019 Info: Email Security Appliance Outbreak Filters license has been moved to In Compliance successfully. Mon Jan 28 08:42:28 2019 Warning: Email Security Appliance Graymail Safe-unsubscribe license has been moved to Out of Complaince successfully. Mon Jan 28 08:42:33 2019 Warning: Email Security Appliance Cloudmark Anti-Spam license has been moved to Out of Complaince successfully. Mon Jan 28 08:42:44 2019 Warning: The Mail Handling is in Out of Compliance (OOC) state. You have 4 days remaining in your grace period. Mon Jan 28 08:42:48 2019 Info: Email Security Appliance Sophos Anti-Malware license has been moved to In Compliance successfully. Mon Jan 28 08:42:53 2019 Warning: Email Security Appliance PXE Encryption license has been moved to Out of Complaince successfully. Mon Jan 28 08:42:59 2019 Warning: Email Security Appliance Data Loss Prevention license has been moved to Out of Complaince successfully. Mon Jan 28 08:43:04 2019 Warning: Email Security Appliance Advanced Malware Protection license has been moved to Out of Complaince successfully. Mon Jan 28 08:43:09 2019 Warning: Email Security Appliance McAfee Anti-Malware license has been moved to Out of Complaince successfully. Mon Jan 28 08:43:14 2019 Warning: Email Security Appliance Intelligent Multi-Scan license has been moved to Out of Complaince successfully. Mon Jan 28 08:43:15 2019 Warning: The Email Security Appliance Intelligent Multi-Scan is in Out of Compliance (OOC) state. You have 4 days remaining in your grace period. Mon Jan 28 08:43:19 2019 Info: Email Security Appliance External Threat Feeds license has been moved to In Compliance successfully. Mon Jan 28 08:43:24 2019 Info: Email Security Appliance Bounce Verification license has been moved to In Compliance successfully. Mon Jan 28 08:43:29 2019 Info: Email Security Appliance Image Analyzer license has been moved to In Compliance successfully. Mon Jan 28 10:18:56 2019 Info: Renew authorization of the product with Smart Software Manager is successful.

Muestra con una interpretación de los valores:

Este ejemplo muestra:

- El período de evaluación ha detenido su recuento porque el host se ha registrado.
- El host se ha registrado con una cuenta inteligente: InternalTestDemo111.cisco.com.
- El ESA está asociado a la cuenta virtual: ESA\_EMEA.
- Claves en el estado Out of Compliance 18 days. Las claves han caducado e incrementan el período de gracia de 30 días. Claves en el estado Out of Compliance Expired. Las claves han caducado y han agotado el período de gracia de 30 días. La función está desactivada.

```
Smart Licensing is : Enabled
Evaluation Period: Not In Use
Evaluation Period Remaining: 81 days 7 hours 32 minutes
Registration Status: Registered ( 30 Oct 2018 07:57 ) Registration Expires on: ( 04 Dec 2019
16:11 )
Smart Account : InternalTestDemo111.cisco.com
Virtual Account : ESA_EMEA
Last Registration Renewal Attempt Status : SUCCEEDED on 04 Dec 2018 16:16
License Authorization Status: Out Of Compliance ( 30 Oct 2018 07:57 ) Authorization Expires on:
( 05 Mar 2019 03:29 )
Last Authorization Renewal Attempt Status: SUCCEEDED on 05 Dec 2018 03:34
Product Instance Name: beta.ironport.com
Transport Settings: Direct (https://smartreceiver.cisco.com/licservice/license)
beta.ironport.com (SERVICE)> license_smart
Choose the operation you want to perform:
- URL - Set the Smart Transport URL.
- REQUESTSMART_LICENSE - Request licenses for the product.
- RELEASESMART_LICENSE - Release licenses of the product.
- DEREGISTER - Deregister the product from Smart Licensing.
- REREGISTER - Reregister the product for Smart Licensing.
- RENEW_AUTH - Renew authorization of Smart Licenses in use.
- RENEW_ID - Renew registration with Smart Licensing.
- STATUS - Show overall Smart Licensing status.
- SUMMARY - Show Smart Licensing status summary.
[]> summary
                                                                License Authorization
Feature Name
Status
       Grace Period
_____
------
Email Security Appliance Anti-Spam License
                                                                   Τn
Compliance
                            N/A
Email Security Appliance Outbreak Filters
                                                                   Out Of
                        18 days
Compliance
Email Security Appliance Graymail Safe-unsubscribe
                                                                   Out Of
Compliance
                        Expired
Email Security Appliance Cloudmark Anti-Spam
                                                                   Out Of
Compliance
                         Expired
Email Security Appliance Advanced Malware Protection Reputation
                                                                   Out Of
Compliance
                        Expired
Mail Handling
                                                                   Τn
Compliance
                            N/A
Email Security Appliance Sophos Anti-Malware
                                                                   Τn
Compliance
                            N/A
Email Security Appliance PXE Encryption
                                                                   Out Of
Compliance
                        Expired
Email Security Appliance Data Loss Prevention
                                                                   Out Of
Compliance
                        Expired
```

| Email Security Ap | ppliance Advance | ed Malware Protection Out 0: | f |
|-------------------|------------------|------------------------------|---|
| Compliance        | Expir            | red                          |   |
| Email Security Ap | ppliance McAfee  | Anti-Malware Out O:          | f |
| Compliance        | Expir            | red                          |   |
| Email Security Ap | ppliance Intelli | gent Multi-Scan Out O:       | f |
| Compliance        | 17 da            | ıys                          |   |
| Email Security Ap | ppliance Externa | al Threat Feeds Out O:       | f |
| Compliance        | 17 da            | ıys                          |   |
| Email Security Ap | ppliance Bounce  | Verification Out O:          | f |
| Compliance        | 17 da            | ıys                          |   |
| Email Security Ap | opliance Image A | analyzer Out O:              | f |
| Compliance        | 21 da            | ays                          |   |

## Información Relacionada

- Guías de usuario ESA
- Notas de la versión ESA
- Guías de referencia de ESA CLI

#### Acerca de esta traducción

Cisco ha traducido este documento combinando la traducción automática y los recursos humanos a fin de ofrecer a nuestros usuarios en todo el mundo contenido en su propio idioma.

Tenga en cuenta que incluso la mejor traducción automática podría no ser tan precisa como la proporcionada por un traductor profesional.

Cisco Systems, Inc. no asume ninguna responsabilidad por la precisión de estas traducciones y recomienda remitirse siempre al documento original escrito en inglés (insertar vínculo URL).